## 葛飾区文書件名検索システムの操作方法

文書の検索方法には、1 横断検索、2 データベースごとの検索の2つがあります。

ここでは、2つの検索の操作方法及び歴史的公文書公開請求書の出力方法をご案内します。

なお、このシステムではブラウザの戻るボタンはご利用いただけません。システム内のボタンをご利用ください。

## 1 横断検索

トップページの画面で、キーワードを入力すると現用文書と歴史的公文書の両方を一度に検索できます。

|                                                                                                    | 葛飾区文書件名検索システム                                                                                                    |
|----------------------------------------------------------------------------------------------------|----------------------------------------------------------------------------------------------------|
| 握的方法                                                                                                    | IOP 4                                                                                                    |
| 登録されているデータペースを構築検索します。                                                                                                    |                                                                                                    |
| キーワードを入力 (1)                                                                                                    | 検索クリア                                                                                                    |
| ☑ 登録データベース件数 2件 より詳細な情報をみ                                                                                                    |                                                                                                    |
| ☑ 現用文書データベース                                                                                                    | (2) ☑ 歴史的公文書データベース                                                                                                    |
| <ul> <li>~ようこそ 葛飾区文書件名検知</li> <li>このシステムでは、葛飾区が保有していの件名等を検索できます。</li> <li>◆現用文書とは、区が保有している歴史元年度から15年度以外の文書の件名</li> <li>◆歴史的公文書とは、保存年限が過ぎざ区長が認めたものです。このシステムの文書は電子画像を見ることができまる。</li> <li>客文書の詳細説明は「より詳細の情報:</li> <li>※このページでは、キーワードを入力で一度に検索できます。どちらかのみばクリックしてください。</li> <li>※このシステムの検索方法はページ左、</li> <li>※文書件名の内容を詳しく知りたい場現用文書はこちら<br/>歴史的公文書はこちら</li> <li>③</li> </ul> | ないる、「現用文書」及び「歴史的公文書」   おの公文書以外の文書で、このシステムでは平成   を検索できます。   た文書のうち、歴史資料として重要な文書として   仏では、歴史的公文書の件名すべてと昭和29年度以前   ます。   をみる」をクリックしてください。   することで現用文書と歴史的公文書の両方を   検索したい場合は、検索したい文書名を   上の「操作方法」をご確認ください。 |

- ① キーワードを入力することで、現用文書と歴史的公文書の両方を一度に検索できます。
- ② 個別検索をする場合は☑を外さず、データベース名をクリックすると、個別検索画面が開きます。
- ③ 文書件名の内容を詳しく知りたい場合は、区のホームページで手続きをご案内をしていますので、そちら をご確認ください。

横断検索の結果一覧の画面は以下のようになっています。

| ■ 葛飾区                      | E M                                                                           | 葛飾区                                            | 文書件名                      | 検索シ                     | ステム            |
|----------------------------|-------------------------------------------------------------------------------|------------------------------------------------|---------------------------|-------------------------|----------------|
| 握作方法。                      |                                                                               |                                                |                           |                         | IOP 🗘          |
| • ─覧                       | « < > » 1/85                                                                  | 5 🗹 萙 50 🔽 👍                                   |                           |                         | 戻る 検索画面        |
| 検索結果一覧<br>検索条件<br>対象データベース | <ul> <li>4215件ヒットしました(1-</li> <li>(総務条例)</li> <li>・現用文書データベース,歴史的;</li> </ul> | 50 / 4215 )<br>公文書データベース                       |                           |                         |                |
| No. サムネィ                   | ni                                                                            |                                                |                           |                         | データベース名        |
| 1                          | 5<br>「東京都蓋飾区体育施設保<br>年度 / 平成1年3月14日 /                                         | <u>例の一部を改正する条例の施行期日を</u><br>1989/03/14 / 教育総務課 | 定める規則(案)」 <u>外</u> 1件の教育委 | <u>員会上程方について</u> / 昭和63 | 現用文書データ<br>ペース |
| 2                          | 住民登録に関する市町村条                                                                  | 例及び規則について(戸甲第138号)」                            | / 昭和27年度 / 昭和27年7月1日 /    | 1952/7/1 / 総務課          | 現用文書データ<br>ベース |

- ④ 表示件数は、50、100、200から選択できます。
- ⑤ 文書件名のリンクをクリックすると、詳細情報が表示されます。

| 文書作名     「東京都葛飾区体育施設条例の一部を改正する条例の施行期日を定める規則(案)」外1件の教育委員会上程方について       切相文書データペース       文書作名     「東京都葛飾区体育施設条例の一部を改正する条例の施行期日を定める規則(案)」外1件の教育委員会上程方について       作成年度(和圖)     昭和63年度       作成年月日(和圖)     平成1年3月14日       作成年月日(西圖)     1989/03/14                                               | ィステム      |
|----------------------------------------------------------------------------------------------------|-----------|
| く       No. (全4215件)       (6)       (6)         「東京都葛飾区体育施設条例の一部を改正する条例の施行期日を定める規則(案)」外1件の教育委員会上       (7)         ア書件名       「東京都葛飾区体育施設条例の一部を改正する条例の施行期日を定める規則(案)」外1件の教育委員会上程方について         (作成年度(和圖)       昭和63年度         (作成年月日(和圖)       平成1年3月14日         (作成年月日(西圖)       1989/03/14 | тор 🔅     |
| 「東京都葛飾区体育施設条例の一部を改正する条例の施行期日を定める規則(案)」外1件の教育委員         て         現用文書データベース         文書件名       「東京都墓飾区体育施設条例の一部を改正する条例の施行期日を定める規則(案)」外1件の教育委員会上程方について         作成年度(和層)       昭和63年度         作成年月日(和層)       平成1年3月14日         作成年月日(西層)       1989/03/14                                    | 彩画面 戻る 一発 |
| <ul> <li>現用文書データベース</li> <li>文書件名         <ul> <li>「東京都電飾区体育施設条例の一部を改正する条例の施行期日を定める規則(案)」外1件の教育委員会上程方について</li> <li>作成年度(和雪) 昭和63年度</li> <li>昭和63年度</li> <li>中成1年3月14日</li> <li>作成年月日(西雪) 1989/03/14</li> </ul> </li> </ul>                                                                  | は会上程方につい  |
| 文書件名         「東京都職飾区体育施設条例の一部を改正する条例の施行期日を定める規則(案)」外1件の教育委員会上程方について           作成年度(和層)         昭和63年度           作成年月日(和層)         平成1年3月14日           作成年月日(西層)         1989/03/14                                                                                                    |           |
| 作成年度(和暨)     昭和63年度       作成年月日(和暨)     平成1年3月14日       作成年月日(西蕾)     1989/03/14                                                                                                    |           |
| 作成年月日(和曆)     平成1年3月14日       作成年月日(西曆)     1989/03/14                                                                                                    |           |
| 作成年月日(西暦) 1989/03/14                                                                                                    |           |
|                                                                                                    |           |
| 記録媒体の種類 低                                                                                                    |           |
| 文書保存課 教育総務課                                                                                                    |           |

| r                                |   | r I |   |          |
|----------------------------------|---|-----|---|----------|
| ⑥ 現在表示している文書件名の検索結果内での番号が表示されます。 | < | または | > | ボタンをクリック |
| すると検索結果一覧の次または前の文書件名を表示します。      |   | l   |   |          |

2 データベースごとの検索

トップページでデータベース名をクリックするとデータベースごとの検索の画面に遷移します。 (以下は歴史的公文書の画面です)

|                                                                                                    | 原新日・2010/03/14 件数・0.826件                                                                                                    |     |   |
|----------------------------------------------------------------------------------------------------|----------------------------------------------------------------------------------------------------|-----|---|
|                                                                                                    | 20111 - COLSTON 14 112C - STOOT                                                                                                    | TOP | ٠ |
| カテゴリ     歴史的     歴史的     歴史的     歴史的     歴史的     歴史的     なると認     なると認     な文書の     なると認     な文書の     なのもの     な文書の     そのもの     な文書も     で     読会 (94)     で     附属機関 等 (223)     で     予     人事管理 (169) | 公文書データベース 意飾区<br>な書とは、すでに保存期限を過ぎているが、区長が歴史資料として特に重要で<br>わたため保存している文書のことをいいます。当検索システムでは、歴史的<br>全ての件名を検索することができます。また、昭和29年度以前の文書は、文書<br>さ当ホームページ上で見ることができます。なお、昭和30年度以降の歴史的<br>順次公開していく予定です。<br>フードを入力して「快楽」ボタンをタリックしてください<br>1<br>検索 クリア                 |     |   |
| <ul> <li>□ 財産 (554)</li> <li>● ⇒ 表彰、広報等 (51)</li> <li>● ⇒ 本本・災害 (4)</li> <li>● △ 公共施設の建築及び土木関<br/>係等 (1672)</li> <li>● 統計・調査の報告 (4)</li> <li>◆ ○ 加策の実施及び実績等<br/>(115)</li> <li>● 二 源業 (95)</li> </ul>     | 資料として重要な文書の基準について<br>史的公文書は歴史資料として重要な文書の基準に基づき、違別しています。<br>記の階層は、この基準を短縮して表示しているものです。<br>基準を違択すると該当する歴史的公文書が表示されます。<br>史資料として重要な文書の基準は、 <u>こちら</u> から確認できます。<br>件名の内容を詳しく知りたい場合<br>史的公文書は、歴史的公文書公開請求の手続きにより、開発することが<br>きます。手続き方法は <u>こちら</u> からご確認ください。 |     |   |

- ① キーワードを入力して検索します。
- ② 詳細な条件を指定して検索する場合は、「より詳細な条件で探す」をクリックしてください。 以下の画面に遷移します。
- ③ 歴史的公文書の選別基準をクリックすると該当する文書の一覧が表示されます。

|                              | 葛飾区文書件名検索             | システム                      |
|------------------------------|-----------------------|---------------------------|
| トップページに戻る 操作方法               | 更新日:2019/03/1         | 14 件数:9,836件 <u>TOP</u> 🗳 |
|                              | 詳細な条件を指定して検索できます。     |                           |
| <u>カテゴリ</u><br>→ 選別基準        | 文書作名 V AND V          |                           |
| ● ○ 区行政の方針、例規、予算             | 作成年度(和2篇) V AND V     |                           |
| 等 (4843)<br>「甲〇行政処分、争訟等 (74) | 作成年月日(和暦) V AND V     |                           |
| ◎議会 (94)                     | 作成年月日(西晉) V (4) AND V |                           |
| ■○附属機関等 (223)                | 管理番号 V AND V          |                           |
| □財産 (554)                    | 文書移管課  V AND V        |                           |
| ■□表彰、広報等 (51)                | 全ての項目                 |                           |
| ● 公共施設の建築及び土木関<br>係等(1672)   | 表示件数 50 🗸             |                           |
| ●統計・調査の報告(4)                 | 検索クリア                 |                           |

④ 指定したい条件にキーワードを入れて検索してください。

| ■ 葛飾区            | - M                | 葛                                          | 飾区フ                                 | と 書件:      | 名検索            | シ       | スラ              | テム   |
|------------------|--------------------|--------------------------------------------|-------------------------------------|------------|----------------|---------|-----------------|------|
| トップページに戻る        | <u>提作方法</u>        |                                            |                                     |            | 更新日:2019/03/14 | 件数:9    | ,836 <b>f</b> ‡ | •    |
| ▼ -窥 《           | < > »              | 1/80 🔽 表示: 50                              |                                     |            |                |         | 戻る              | 検索画面 |
| 3988件ヒッ<br>候補語 5 | トしました ( 1 - 5<br>) | 10)<br><u> 後り込み検索</u><br>検索条件<br><u> 東</u> | <ul> <li>全ての項目(総務<br/>検索</li> </ul> | 条例)<br>クリア |                |         |                 |      |
| No.              | サムネイル              | 文書件名                                       | 作成年度(和暦)                            | 作成年月日(和暦)  | 作成年月日(西晉)      | 管理番号    | 帳票出7            |      |
| □ 1              |                    | 東京都築飾区文化財指定基準<br>を別紙のとおり定める。               | 昭和50年度                              | 昭和50年4月1日  | 1975/04/01     | D006031 | 68 編5           | E.   |

- ④ 絞り込み検索をクリックすると②が表示されます。
- ⑤ プルダウンで絞り込みをする項目を選択し、キーワードを入力してください。
- 3 歴史的公文書公開請求書の印刷

検索結果一覧から選択した文書件名を歴史的公文書公開請求書に出力することができます。 PDFで作成されますので、印刷をしてください。

| 葛飾区             | Ŵ                     | 葛飾                                                        | 区文                  | 書件名        | 検索シ           | ノス        | ティ                  | 4   |
|-----------------|-----------------------|-----------------------------------------------------------|---------------------|------------|---------------|-----------|---------------------|-----|
| ブページに戻る         | 操作方法                  |                                                           |                     |            | 更新日:2019/03/1 | 4 件数:9    | ,836 <del>/</del> † | TOP |
| 一覧 <            | < > »                 | 1/84 💟 🔭 : 50 💟                                           |                     |            |               |           | 戻る                  | 検索画 |
| 4166件ヒット<br>No. | トしました(1 - 50<br>サムネイル | 0) <u>設り込み検索</u> 検索条件 全て<br>文書件名                          | の項目(条例)<br>作成年度(和陽) | 作成年月日(和篇)  | 作成年月日(西鷹)     | 2<br>管理番号 | 帳票出力                | 2   |
|                 |                       | 昭和59年度職員定数の決定及び回職<br>員定数条例の調整について                         | 昭和58年度              | 昭和59年3月    | 1984/03       | D002080   | C #1                | E   |
| □ 2             |                       | <u>昭和60年度職員定数の決定及び回職</u><br>員定数条例の調整について(59基総<br>職発第361号) | 昭和59年度              | 昭和60年1月25日 | 1985/01/25    | D002081   | 8 M                 | 6   |

- ① 公開請求をしたい歴史的公文書の件名のチェックボックスをチェックしてください。
- ② 帳票出力をクリックするとPDFが作成されます。

|               |                                                  | 歴史                                                                                                    | ŊЖ.                      | 又言                                                                       | 公用詞                                                                                                 | 水吉                                                   | 2                             |                                         |             |
|---------------|--------------------------------------------------|----------------------------------------------------------------------------------------------------|--------------------------|--------------------------------------------------------------------------|----------------------------------------------------------------------------------------------------|------------------------------------------------------|-------------------------------|-----------------------------------------|-------------|
|               |                                                  |                                                                                                    |                          |                                                                          |                                                                                                    |                                                      | 年                             | 月                                       | H           |
|               | 葛飾区長                                             | あて                                                                                                    |                          |                                                                          |                                                                                                    |                                                      |                               |                                         |             |
|               |                                                  |                                                                                                    |                          | 住                                                                        | 所                                                                                                   |                                                      |                               |                                         |             |
|               |                                                  |                                                                                                    | 請求者                      | 氏                                                                        | 名                                                                                                   |                                                      |                               |                                         |             |
|               |                                                  |                                                                                                    |                          | 雷跃                                                                       | 来已                                                                                                  |                                                      |                               |                                         |             |
|               | 葛飾区歴史的公<br>歴史的公文書の                               | 公式書の保存及<br>の公開を請求し                                                                                                    | び公開<br>ます。               | (<br>等に関                                                                 | w <sup>-9</sup><br>(法人その<br>事業所の<br>(する要綱)                                                          | 他の団体()<br>所在地、<br>第8条の馬                              | こあっては、<br>名称及び代言<br>定により、     | 事務所)<br>表者の氏名<br>下記の                    | 又は <b>)</b> |
| No.           | 葛飾区歴史的公<br>歴史的公文書の<br><sup>管理委号</sup>            | 、文書の保存及<br>の公開を請求し<br>作成年度                                                                                                    | び公開                      | (<br>等に関<br>記                                                            | w <sup>-5</sup><br>法人その<br>事業所の<br>する要綱9                                                            | 他の団体(<br>所在地、<br>第8条の馬<br><sup>歴史的公文31</sup>         | こあっては、<br>名称及び代言<br>定により、     | 事務所ご<br>表者の氏名<br>下記の                    | 又は)<br>名    |
| No.           | 葛飾区歴史的公<br>歴史的公文書の<br>管理番号<br>D002080            | <ul> <li>         公文書の保存及</li></ul>                                                                                                   | び公開<br>ます。<br>昭和5        | (<br>等に関<br>記<br>9年度職                                                    | <ul> <li>(法人その<br/>事業所の)</li> <li>(する要綱)</li> <li>(する要綱)</li> <li>(する要綱)</li> <li>(する要綱)</li> </ul> | 他の団体(<br>所在地、                                        | こあっては、<br>名称及び代<br>定により、<br>名 | 事務所)<br>表者の氏<br>下記の<br>について             | zit)        |
| No.<br>1<br>2 | 葛飾区歴史的公<br>歴史的公文書の<br>管理番号<br>D002080<br>D002081 | <ul> <li>         、文書の保存及<br/>)公開を請求し         <ul> <li>             作成年度<br/>昭和58年度             昭和59年度         </li></ul> </li> </ul> | び公開<br>ます。<br>昭和5<br>葛穂単 | <ul> <li>(</li> <li>等に</li> <li>部</li> <li>9年度職</li> <li>0年度職</li> </ul> | <ul> <li>(法人その<br/>事業所の)</li> <li>(する要綱)</li> <li>(する要綱)</li> <li>(見定数の決定<br/>目(う)</li> </ul>       | 他の団体(<br>所在地、<br>第8条の馬<br>歴史的公文書<br>及び区職員次<br>及び区職員次 | こあっては、<br>名称及び代<br>定により、<br>名 | 事務所)<br>表者の氏名<br>下記の<br>について<br>について (5 | 又は <b>)</b> |

③ 画面下部にカーソルを合わせるとメニューバーが表示されるので印刷マークをクリックして印刷してください。